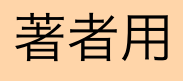

## ScholarOne Manuscripts<sup>™</sup>

# 操作マニュアル

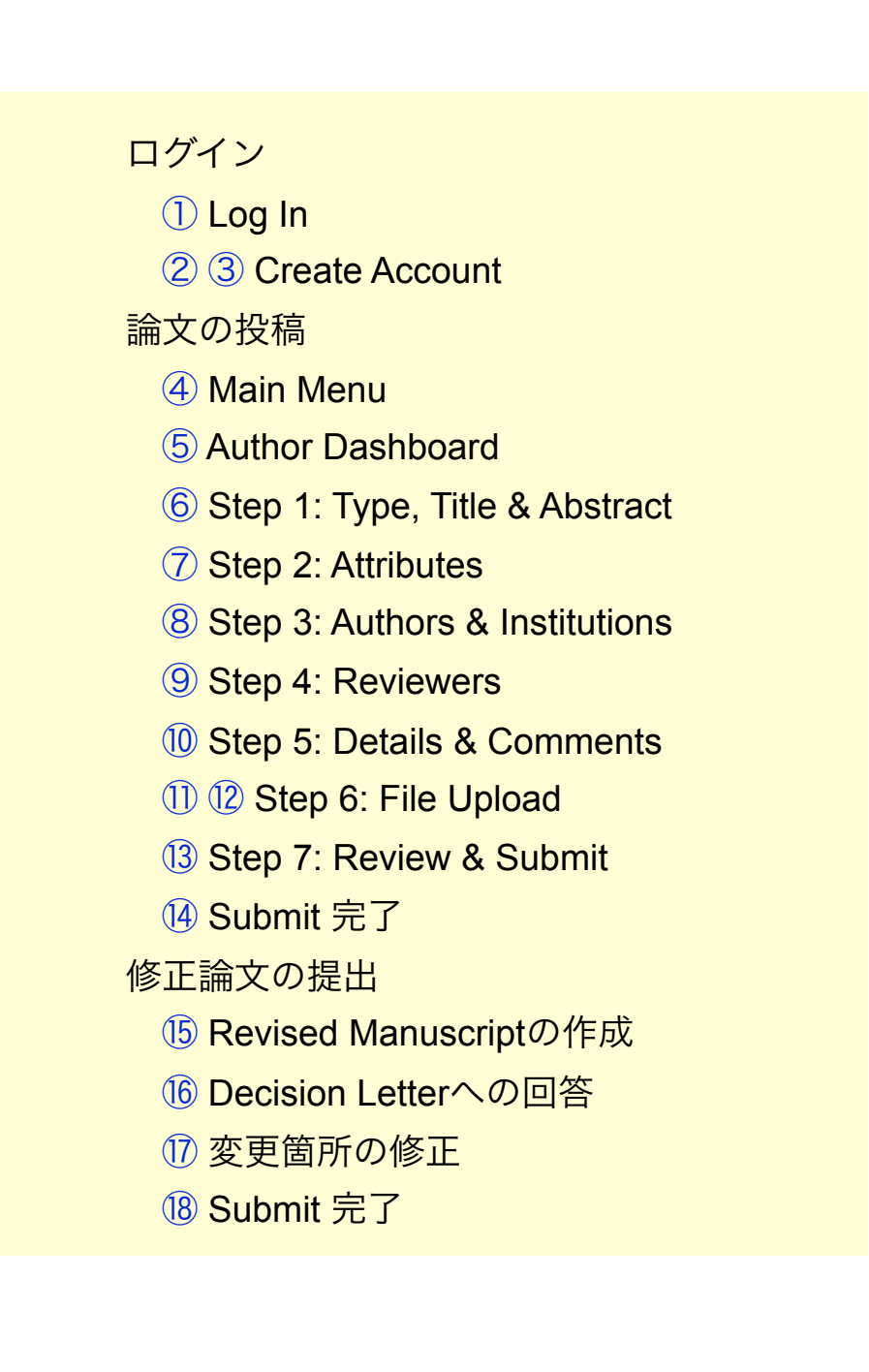

## ログイン

## http://mc.manuscriptcentral.com/jstpへアクセスします。

| <page-header></page-header>                                                                                                    | ind of toxicolog                                                            | sic Pathology J                                                                                                    | SIL                                                                                                    |                                                                                       | Log In                                                |        |
|----------------------------------------------------------------------------------------------------|-----------------------------------------------------------------------------|----------------------------------------------------------------------------------------------------|----------------------------------------------------------------------------------------------------|---------------------------------------------------------------------------------------|-------------------------------------------------------|--------|
| <text><text><list-item><list-item><list-item><complex-block><pre>Met Networkshowshowshowshowshowshowshowshowshowshow</pre></complex-block></list-item></list-item></list-item></text></text>                                                                                                    | The Japanese                                                                | Society of Toxicologic Pat                                                                                                    | hology                                                                                                    |                                                                                       |                                                       | SCHOLA |
| <text><list-item><list-item><list-item><list-item><list-item><list-item><list-item><list-item><list-item><list-item><list-item><list-item><list-item><list-item><list-item><list-item></list-item></list-item></list-item></list-item></list-item></list-item></list-item></list-item></list-item></list-item></list-item></list-item></list-item></list-item></list-item></list-item></text>                                                                                                    | IGE Powered by SCHOLARONE MANU                                              | JSCRIPTS THE                                                                                                    |                                                                                                    |                                                                                       |                                                       | Man    |
| <text><list-item><list-item><list-item><list-item><list-item><list-item><list-item><list-item><list-item><list-item><list-item><list-item><list-item><list-item><list-item><list-item></list-item></list-item></list-item></list-item></list-item></list-item></list-item></list-item></list-item></list-item></list-item></list-item></list-item></list-item></list-item></list-item></text>                                                                                                    |                                                                             |                                                                                                    |                                                                                                    |                                                                                       |                                                       |        |
| In gin wereen used were used were used were not expression (notive based), that etik is not is in the second of control based of the second of control based with the second of control based with the second with the second of control based with the second with the second with the second with the second with the second with the second with the second with the second with the second with the second with the second with the secon                              |                                                                             |                                                                                                    |                                                                                                    |                                                                                       |                                                       |        |
| <text><list-item><list-item><list-item><complex-block></complex-block></list-item></list-item></list-item></text>                                                                                                    |                                                                             | Log In Welcome to                                                                                                    | the J-STAGE manuscript submission site.                                                                                                    |                                                                                       |                                                       |        |
| <complex-block><image/><complex-block><complex-block><form></form></complex-block></complex-block></complex-block>                                                                                                    |                                                                             | <ul> <li>To Lo</li> <li>If vo</li> </ul>                                                                                                  | og In, enter your <u>User ID</u> and <u>Password</u> int<br>u are unsure about whether or not you hav                                                                   | to the <b>Log in</b> section (upside boxed)<br>we an account, or have forgotten       | es), then click "Log In".<br>your password,           |        |
| Were the first your are already a registered user.         Image: Second Second                                |                                                                             | enter<br>• If yo                                                                                                    | r your <u>E-Mail Address</u> into the <b>Password F</b><br>u do not have an account, click <u>Here</u> .                                                                | telp section (downside box), ther                                                     | click "Go".                                           |        |
| Were ID/Password が未登録の場合           1         Create Accountをクリックし、新規にユーザーアカウントを作成します。           2         0                                                                                                    |                                                                             | Log In                                                                                                    |                                                                                                    |                                                                                       | New User?                                             |        |
| Image: Second Intege. Enter your enail address to receive an e-mail with the new second integration of the second integration of the second integrating of the second integration of the second                                |                                                                             | Le                                                                                                    | og in here if you are already a registered                                                                                                    | user.                                                                                 | <u>Register here</u>                                  |        |
| RECユーザー・アカウントが作成されており、User ID/Password をご存知の場合     (1) User ID/Password が未登録の場合     ・ (2) Log Inをクリックします。 → ④へお進みください。      User ID/Password が未登録の場合     ・ Create Accountをクリックし、新規にユーザーアカウントを作成します。     → ②へ      User ID/Password がわからない (忘れてしまった) 場合     (1) E-Mail アドレスを入力します。     (2) Cog クリッグすると、入力したE-Mail アドレス宛にE-Mailが送られてます。     (3) メール文中のハイバーリンクをクリックすると、ブラウザウィンドウが開きますので、     てきって、新Passwordを入力し、Log Inします。     (2) Log Inしている人力し、     (2) Log Inしている人力します。     (3) メール文中のハイバーリンクをクリックすると、ブラウザウィンドウが開きますので、     てきって、新Passwordを入力し、Log Inします。     (2) Log Inしている人力します。     (3) メール文中のハイバーリンクをクリックすると、ブラウザウィンドウが開きますので、     (5) スカー     (5) スカー                 |                                                                             |                                                                                                    | User ID:                                                                                                    |                                                                                       | Esources     Instructions &                           |        |
| Recユーザー・アカウントが作成されており、User ID/Password をご存知の場合<br>() User ID/Password がた登録の場合<br>User ID/Password がた登録の場合<br>・ Create Accountをクリックし、新規にユーザーアカウントを作成します。<br>・ ②へ                                                                                                    |                                                                             | Jumila                                                                                                    | Password:                                                                                                    |                                                                                       | <u>User Tutorials</u> Sustem                          |        |
| Rescard Help. Enter your e-mail address to receive an e-mail with<br>・ Heil Address: ② の                                                                                                    |                                                                             | uin<br>an<br>an                                                                                                    | Fassword.                                                                                                    | C Log III                                                                             | • <u>System</u><br><u>Requirements</u><br>• Home Page |        |
| Executive information Executive information Executive informat |                                                                             | P                                                                                                    | assword Heln, Enter your e-mail address                                                                                                    | to receive an e-mail with                                                             |                                                       |        |
| せ Address:                                                                                                    |                                                                             | Ettilise and the year                                                                                                    | our account information.                                                                                                    |                                                                                       |                                                       |        |
| 既にユーザー・アカウントが作成されており、User ID/Password をご存知の場合     (1) User IDとPassword を入力します。     (2) Log Inをクリックします。 → ④へお進みください。       User ID/Password が未登録の場合     ・ Create Accountをクリックし、新規にユーザーアカウントを作成します。     → ②へ       User ID/Password がわからない (忘れてしまった)場合     (1) E-Mailアドレスを入力します。     (2) Goをクリックすると、入力したE-Mailアドレス宛にE-Mailが送られてきます。     (3) メール文中のハイパーリンクをクリックすると、ブラウザウィンドウが開きますので、     そちで、新Passwordを入力し、Log Inします。     (2) (1) (1) (1) (1) (1) (1) (1) (1) (1) (1                                                                                                    |                                                                             |                                                                                                    | E-Mail Address:                                                                                                    | O Go                                                                                  |                                                       |        |
| 既にユーザー・アカウントが作成されており、User ID/Password をご存知の場合<br>(1) User IDとPassword を入力します。<br>(2) Log Inをクリックします。 → ④へお進みください。<br>User ID/Password が未登録の場合<br>• Create Accountをクリックし、新規にユーザーアカウントを作成します。<br>→ ②へ<br>User ID/Password がわからない (忘れてしまった) 場合<br>(1) E-Mailアドレスを入力します。<br>(2) Goをクリックすると、入力したE-Mailアドレス宛にE-Mailが送られてきます。<br>(3) メール文中のハイパーリンクをクリックすると、ブラウザウィンドウが開きますので、<br>そちて、新Passwordを入力し、Log Inします。                                                                                                    |                                                                             |                                                                                                    |                                                                                                    |                                                                                       |                                                       |        |
| User ID/Password が未登録の場合<br>・ Create Accountをクリックし、新規にユーザーアカウントを作成します。<br>→ ②へ<br>User ID/Password がわからない(忘れてしまった)場合<br>(1) E-Mailアドレスを入力します。<br>(2) Goをクリックすると、入力したE-Mailアドレス宛にE-Mailが送られてきます。<br>(3) メール文中のハイパーリンクをクリックすると、ブラウザウィンドウが開きますので、<br>そちらで、新Passwordを入力し、Log Inします。                                                                                                    |                                                                             |                                                                                                    |                                                                                                    |                                                                                       |                                                       |        |
| User ID/Password が未登録の場合<br>・ Create Accountをクリックし、新規にユーザーアカウントを作成します。<br>→ ②へ<br>User ID/Password がわからない(忘れてしまった)場合<br>(1) E-Mailアドレスを入力します。<br>(2) Goをクリックすると、入力したE-Mailアドレス宛にE-Mailが送られてきます。<br>(3) メール文中のハイパーリンクをクリックすると、ブラウザウィンドウが開きますので、<br>そちらで、新Passwordを入力し、Log Inします。                                                                                                    | 既に二<br>(1)U<br>(2)L                                                         | Lーザー・アカウ<br>ser IDとPasswo<br>og Inをクリック                                                                                                   | <mark>マントが作成されており、</mark><br>ord を入力します。<br>します。 → ④へお進                                                                                                    | <b>User ID/Password</b><br>みください。                                                     | をご存知の場合                                               |        |
| <ul> <li>Create Accountをクリックし、新規にユーザーアカウントを作成します。         → ②へ</li> <li>User ID/Password がわからない(忘れてしまった)場合         <ol> <li>(1) E-Mailアドレスを入力します。</li> <li>(2) Goをクリックすると、入力したE-Mailアドレス宛にE-Mailが送られてきます。</li> <li>(3) メール文中のハイパーリンクをクリックすると、ブラウザウィンドウが開きますので、<br/>そちらで、新Passwordを入力し、Log Inします。</li> </ol> </li> </ul>                                                                                                    | 既に二<br>(1)U<br>(2)L                                                         | Lーザー・アカウ<br>ser IDとPasswo<br>og Inをクリック                                                                                                   | <mark>マントが作成されており、</mark><br>ord を入力します。<br>します。 → ④へお進                                                                                                    | <mark>User ID/Password</mark><br>みください。                                               | をご存知の場合                                               |        |
| User ID/Password がわからない(忘れてしまった)場合<br>(1) E-Mailアドレスを入力します。<br>(2) Goをクリックすると、入力したE-Mailアドレス宛にE-Mailが送られてきます。<br>(3) メール文中のハイパーリンクをクリックすると、ブラウザウィンドウが開きますので、<br>そちらで、新Passwordを入力し、Log Inします。                                                                                                    | 既に二<br>(1)U<br>(2)L                                                         | Lーザー・アカウ<br>Iser IDとPasswo<br>og Inをクリック<br>ID/Password が                                                                                 | <mark>マントが作成されており、</mark><br>ord を入力します。<br>します。 → ④へお進<br>未登録の場合                                                                                                    | <mark>User ID/Password</mark><br>みください。                                               | をご存知の場合                                               |        |
| User ID/Password がわからない(忘れてしまった)場合<br>(1) E-Mailアドレスを入力します。<br>(2) Goをクリックすると、入力したE-Mailアドレス宛にE-Mailが送られてきます。<br>(3) メール文中のハイパーリンクをクリックすると、ブラウザウィンドウが開きますので、<br>そちらで、新Passwordを入力し、Log Inします。                                                                                                    | 既に二<br>(1)U<br>(2)L<br>User<br>・ Cr<br>→                                    | Lーザー・アカウ<br>Iser IDとPasswo<br>og Inをクリック<br>ID/Password が<br>reate Accountを<br>②へ                                                         | <b>シトが作成されており、</b><br>ord を入力します。<br>します。 → ④へお進<br><mark>未登録の場合</mark><br>クリックし、新規にユー                                                                                  | <b>User ID/Password</b><br>みください。<br>ザーアカウントを作                                        | <b>をご存知の場合</b><br>成します。                               |        |
| <ul> <li>(1) E-Mailアドレスを入力します。</li> <li>(2) Goをクリックすると、入力したE-Mailアドレス宛にE-Mailが送られてきます。</li> <li>(3) メール文中のハイパーリンクをクリックすると、ブラウザウィンドウが開きますので、<br/>そちらで、新Passwordを入力し、Log Inします。</li> </ul>                                                                                                    | 既に二<br>(1)U<br>(2)L<br>User<br>・ Cr<br>→                                    | Lーザー・アカウ<br>Iser IDとPasswo<br>og Inをクリック<br>ID/Password が<br>reate Accountを<br>②へ                                                         | <b>ントが作成されており、</b><br>ord を入力します。<br>します。 → ④へお進<br><mark>未登録の場合</mark><br>クリックし、新規にユー                                                                                  | <mark>User ID/Password</mark><br>みください。<br>ザーアカウントを作                                  | <b>をご存知の場合</b><br>成します。                               |        |
|                                                                                                    | 既に二<br>(1)U<br>(2)L<br>User<br>・ Cr<br>→                                    | Lーザー・アカウ<br>Iser IDとPasswo<br>og Inをクリック<br>ID/Password が<br>reate Accountを<br>②へ                                                         | <b>ントが作成されており、</b><br>ord を入力します。<br>します。 → ④へお進<br><mark>未登録の場合</mark><br>クリックし、新規にユー                                                                                  | User ID/Password<br>みください。<br>ザーアカウントを作                                               | <b>をご存知の場</b> 合<br>成します。                              |        |
| $(\Lambda)$                                                                                                    | User<br>(1) U<br>(2) L<br>User<br>• Cr<br>→<br>(1) E<br>(2) C<br>(3) ><br>~ | Lーザー・アカウ<br>Iser IDとPasswor<br>og Inをクリック<br>ID/Password が<br>eate Accountを<br>②へ<br>ID/Password が<br>-Mailアドレスを<br>うのをクリックする<br>くール文中のハイ | <b>シトが作成されており、</b><br>ord を入力します。<br>します。 → ④へお進<br><b>未登録の場合</b><br>クリックし、新規にユー<br><b>添わからない(忘れてしま</b><br>入力します。<br>ると、入力したE-Mailアト<br>パーリンクをクリックす<br>wordを入力し、Log InL | User ID/Password<br>みください。<br>ザーアカウントを作<br><b>った)場合</b><br>ミレス宛にE-Mailが違<br>ると、ブラウザウィ | をご存知の場合<br>成します。<br>をご存知の場合                           |        |

### **Create Account**

### 必須項目(req)はすべて入力してください。

### Step 1: E-Mail / Name

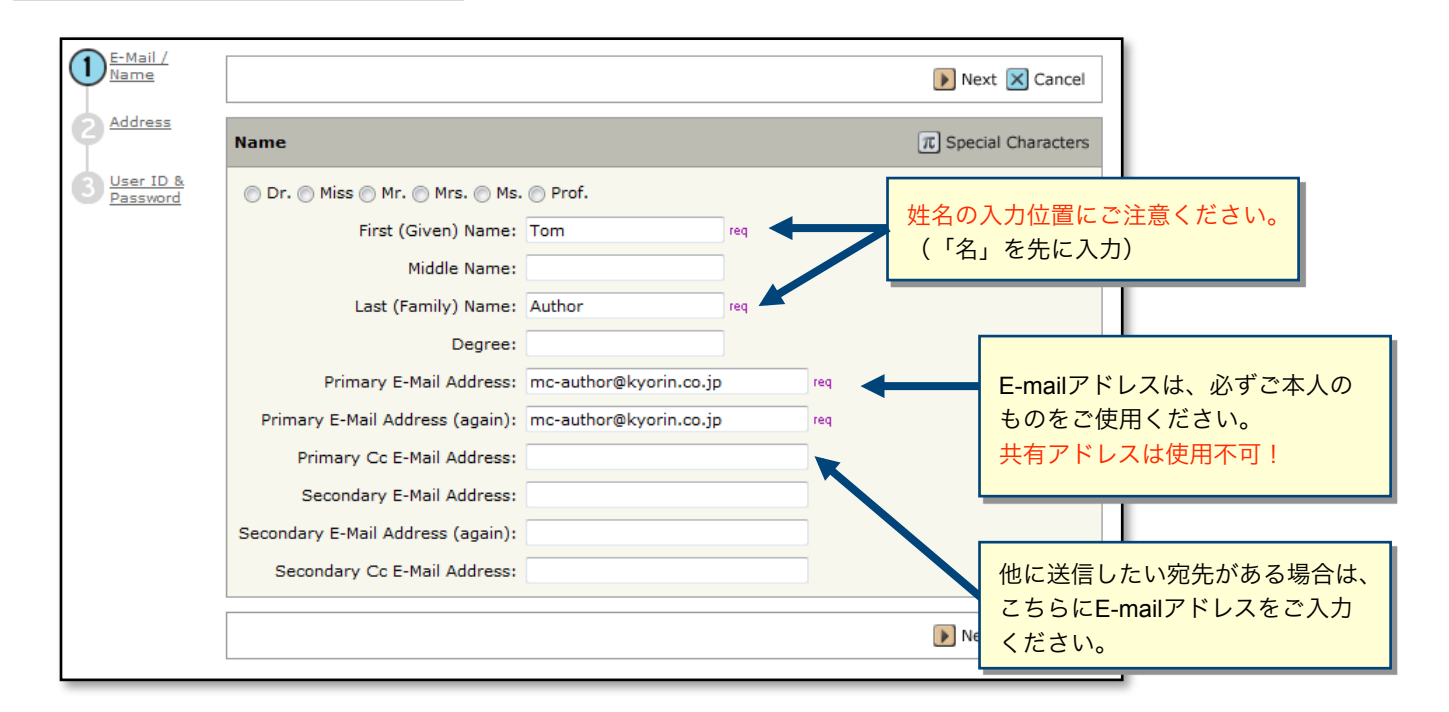

### Step 2: Address

| E-Mail /<br>Name |                 |       |   |                 | ٩            | Previous 🕨 Next 🔀 Cancel |
|------------------|-----------------|-------|---|-----------------|--------------|--------------------------|
|                  | Primary Addres  | s     |   | Secondary Add   | ress         |                          |
| 3 User ID        | Institution:    |       |   | Institution:    |              |                          |
| Password         | Department:     |       |   | Department:     |              | ]                        |
|                  | Address:        |       |   | Address:        |              |                          |
|                  |                 |       |   |                 |              |                          |
|                  |                 |       |   |                 |              |                          |
|                  | Country:        | Japan | • | Country:        | Select One   | -                        |
|                  | State/Province: |       |   | State/Province: | Select One 🔻 |                          |
|                  | City:           |       |   | City:           |              |                          |
|                  | Postal Code:    |       |   | Postal Code:    |              |                          |
|                  | Phone:          |       |   | Phone:          |              | ]                        |
|                  | Fax:            |       |   | Fax:            |              | ]                        |
|                  |                 |       |   |                 |              |                          |
|                  |                 |       |   |                 | •            | Previous 膨 Next 🔀 Cancel |

## Create Account (つづき)

Step 3: User ID & Password

| E-Mail /<br>Name                                   |                                                                                 | 🜗 Previous √ Finish 🔀 Cancel                                                         |
|----------------------------------------------------|---------------------------------------------------------------------------------|--------------------------------------------------------------------------------------|
| Address<br><u>User ID &amp;</u><br><u>Password</u> | User ID / Password User ID: author req Password: Change Password                | User IDは、初期値ではE-Mailアドレスが入力されますが、<br>お好きなIDに変更が可能です。                                 |
|                                                    | Membership ID                                                                   |                                                                                      |
|                                                    | Unavailable Dates                                                               |                                                                                      |
|                                                    | If you are planning on being unavailable for a From:                            | period of time, enter the dates in the boxes below.                                  |
|                                                    | Signature. The journal can choose to use the                                    | text you enter in this field in e-mail correspondence.                               |
|                                                    |                                                                                 | 「Signature」は未入力のままで結構です。                                                             |
|                                                    | Please do NOT upload your manuscript in account, you may enter your Author Cent | n this area. Once you have finished creating your<br>ter to submit a new manuscript. |
|                                                    | 参照…                                                                             | Files attached                                                                       |
|                                                    |                                                                                 | Previous Finish 🔀 Cancel                                                             |
|                                                    |                                                                                 | すべての登録情報を確認し、<br>Finishボタンを押します。                                                     |
| ザー・アフ                                              | カウント作成完了                                                                        | ユーザー・アカウントの作成が完了しました。<br><u>log in</u> をクリックし、→ ④へ                                   |
| u have succes                                      | sfully changed your password. You may                                           | v nove log in.                                                                       |

## Main Menu

| Journal of Toxicologic Pathology JSTP<br>The Japanese Society of Toxicologic Pathology                                                                                                    | Edit Account   Instructions & Forms   Previous   Get Help Now<br>User<br>SCHOLARONE "                                                                                                    |
|----------------------------------------------------------------------------------------------------|----------------------------------------------------------------------------------------------------|
|                                                                                                    | Manuscripts                                                                                                    |
| Main Menu<br>Welcome Welcome to the J-STAGE site. The center links below<br>perform for the journal. Click on a link to begin wor<br>etc.) in ScholarOne Manuscripts. You can return to t<br>clicking on the "Main Menu" link above.<br>Muthor Center | v indicate which "roles" you can currently<br>king in the role (e.g., Author, Reviewer,<br>his screen to change centers at any time by<br>* <u>Instructions &amp;</u><br><u>Forms</u><br>* <u>User Tutorials</u><br>* <u>System</u><br><u>Requirements</u><br>* <u>Home Page</u> |
|                                                                                                    | Author Center をクリックします。                                                                                                    |

5

## Author Dashboard

「My Manuscripts」は、今までにあなたが作成した原稿のステータスを表示します。 いずれかをクリックすると下にそのステータスの論文が表示されます。

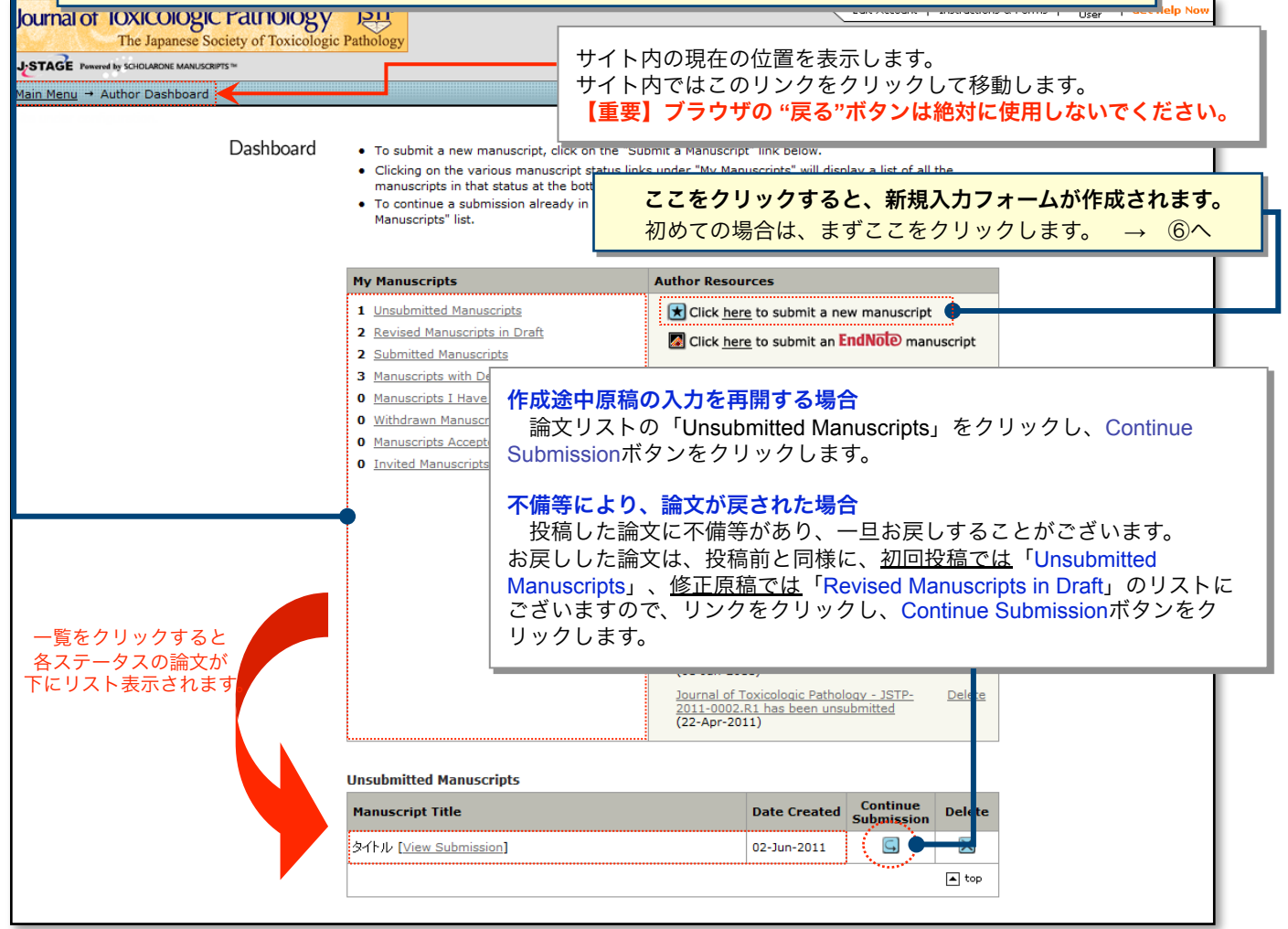

## Step 1: Type, Title & Abstract

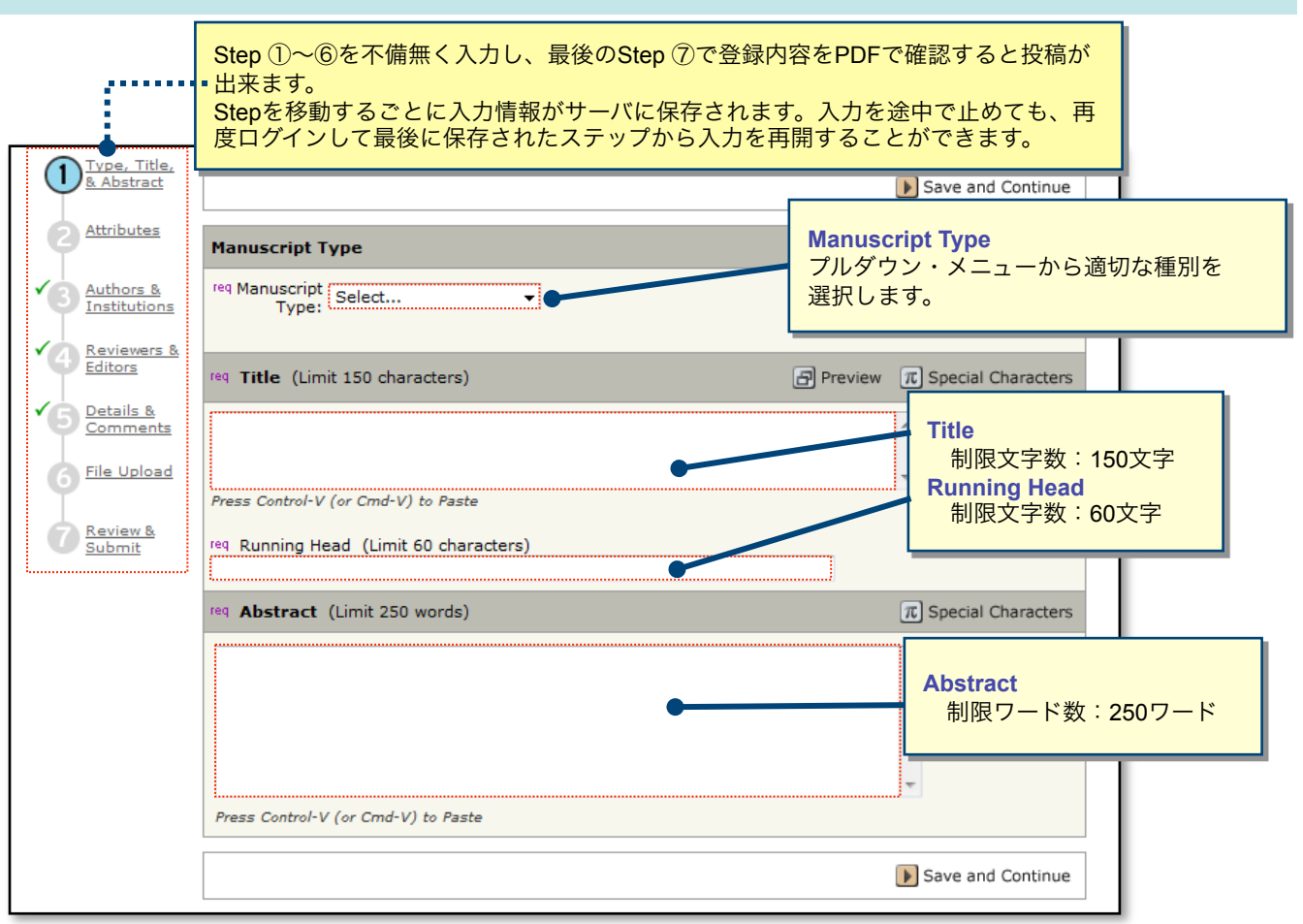

## Step 2: Attributes

| Type, Title,<br>& Abstract |          | 🗨 Save and Go Back ▶ Save and Continue |
|----------------------------|----------|----------------------------------------|
|                            | Keywords | T Special Characters                   |
| Authors &<br>Institutions  | req      |                                        |
| Reviewers &<br>Editors     | req      |                                        |
| Details & Comments         |          |                                        |
| 6 File Upload              |          |                                        |
| Review &<br>Submit         |          | Save and Go Back 🕟 Save and Continue   |

6

#### Type, Title & Abstract ◀ Save and Go Back ▶ Save and Continue Attributes My Co-Authors Order Name E-Mail Edit Delete Institution, Department 3 <u>Authors &</u> Institutions Author, Tom None Provided <u>s</u> $\mathbf{\times}$ 1 🔻 mc-author@kyorin.co.jp Corres lina Autho <u>Reviewers</u> & Editors Add a New Co-Author $\pi$ Special Characters Details & <u>Comments</u> reg First (Given) Name: reg Last req E-Mail: reg Sal. File Upload Find ⋺ Select... -・共著者のユーザーアカウントがすでにシステム内に作成さ <u>れている場合</u>、入力作業を省略することができます。 7 Review & Submit Institution: Department: 追加する共著者のE-Mailアドレスを入力し、Findをク リックしてください。共著者が見つかると、共著者の情 req Country Japan 報がフォーム内に自動入力されます。 State/Province req City ・システム内にユーザーアカウントが作成されていない場合 は、各入力欄に共著者の情報を入力します。 This person is the formal Corresponding Author as denoted on the title page of the manuscript • 入力後、「Add To My Authors」ボタンを押し、共著者を If you have multiple Institutions and Departments for this author, click $\underline{here}.$ 登録します。 + Add To My Authors ◀ Save and Go Back ▶ Save and Continue

Step 3: Author & Institutions

9

## Step 4: Reviewers

| Type, Title,<br>& Abstract           |                                                                                                    |                     |                     | Sav           | ve and Go Back | 🕨 Save a    | nd Continue | ] |
|--------------------------------------|----------------------------------------------------------------------------------------------------|---------------------|---------------------|---------------|----------------|-------------|-------------|---|
| Attributes                           | My Revie                                                                                                    | wers                |                     |               |                |             |             |   |
| Authors &                            | Name                                                                                                    | Institution         | Department          | Phone/E-Mail  | Preference     | Edit        | Delete      |   |
| Institutions                         | No Reviewe                                                                                                    | ers Entered         |                     |               |                |             |             |   |
| A Reviewers &                        |                                                                                                    |                     |                     |               |                |             |             |   |
|                                      | Add A Re                                                                                                    | viewer              |                     |               |                |             |             |   |
| ✓ 5 <u>Details &amp;</u><br>Comments | reg First (                                                                                                    | Given) Name: _ re   | ۹ Last (Family) Nam | e: req Email: |                |             |             |   |
| Cile Usland                          |                                                                                                    |                     |                     |               |                |             |             |   |
| 6 File Upload                        | Institutio                                                                                                    | on:                 | Department:         | Phone:        |                |             |             |   |
| Review &                             |                                                                                                    |                     |                     |               |                |             |             |   |
| Submit                               | 🖌 Desigr                                                                                                    | nate as Preferred F | Reviewer            |               | Designate as N | on-Preferre | ed Reviewer |   |
|                                      | <ul> <li>希望する or しない査読者がいる場合は、査読者の情報を入力します。         「First Name」「Last Name」「Email」は必須です。</li> <li>情報を入力後、該当のボタンを押します。         ・希望する査読者         <ul> <li>Designate as Preferred Reviewer</li> <li>・希望しない査読者             <ul></ul></li></ul></li></ul> |                     |                     |               |                |             | ださい。        |   |

# Step 5: Details & Comments

| Type, Title,<br>& Abstract                          | Save and Go Back <b>Save and Continue</b>                                                                                                    |
|-----------------------------------------------------|----------------------------------------------------------------------------------------------------|
| Attributes                                          | Cover Letter                                                                                                    |
| Authors &<br>Institutions<br>Reviewers &<br>Editors | カバーレターを直接入力する場合はここに。                                                                                                    |
| 5 Details &<br>Comments<br>6 File Upload            | Attach another file containing your cover letter:                                                                                                    |
| 7 Review &                                          | Attach this Cover Letter     No Files Attached                                                                                                    |
| Submit                                              | Manuscript Information                                                                                                    |
|                                                     | Number of Figures:                                                                                                    |
|                                                     | Number of Color Figures:                                                                                                    |
|                                                     | Number of Tables:                                                                                                    |
|                                                     |                                                                                                    |
|                                                     | Has this manuscript been submitted previously?                                                                                                    |
|                                                     |                                                                                                    |
|                                                     | ■ NO Application Application Applica |
|                                                     |                                                                                                    |
|                                                     |                                                                                                    |
|                                                     | Confirm the following:                                                                                                    |
|                                                     | Confirm that the manuscript has been submitted solely to this journal and is not published, in press, or submitted elsewhere.                                                                                                    |
|                                                     | Confirm that all the research meets the ethical guidelines, including adherence to the legal requirements of the study country.                                                                                                    |
|                                                     | De view have any conflict of interact?                                                                                                    |
|                                                     | Yes                                                                                                    |
|                                                     |                                                                                                    |
|                                                     | If yes, please state:                                                                                                    |
|                                                     |                                                                                                    |
|                                                     | Save and Go Back 🕨 Save and Continue                                                                                                    |

## Step 6: File Upload

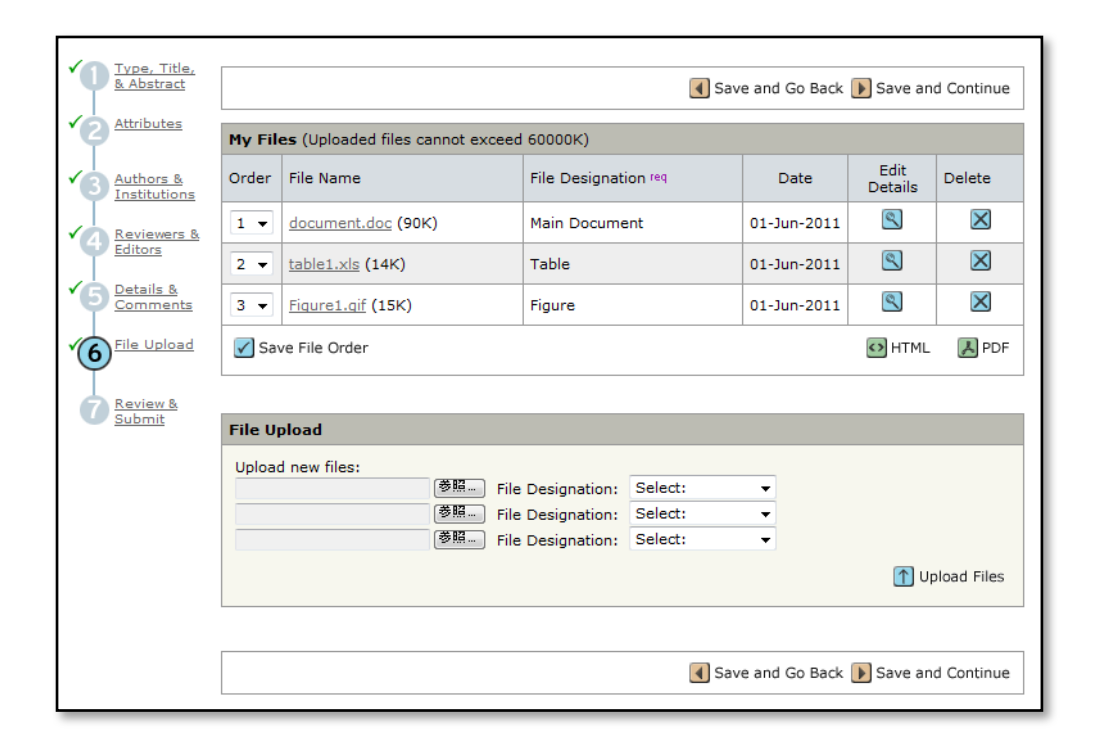

### この画面では論文ファイルのアップロードを行います。

- "参照…"ボタンでファイルを指定し、右の"File Designation"でそのファイルの属性を指定します。
- "Upload Files"ボタンを押すとファイルがアップロードされます。
- 一度にアップロードできるファイル数は5つまでです。6つ以上ファイルがある場合は、回数を分けてアップ ロードします。
- ファイル名は簡潔なわかりやすいものを付け、日本語(全角文字)の使用は避けてください。
   例) maindocument.doc、figure1.jpg、table1.xls .....

#### 論文 (Main Document)

- アップロードするファイルには、画面で登録したTitle、Abstract、Author、Keyword等も含めます。
- 図表(Table、Figure)
  - 画像ファイルフォーマット(JPEG、GIFなど)以外のファイル(Word、Excel、PowerPointなど)をアップ ロードする場合は、ファイル文書内にもキャプション(Fig. 1、Table 1...)を記述してください。
- アップロード可能なファイルフォーマット
  - DOC、RTF、JPEG、GIF、TIFF、EPS、XLS、PPT
     <u>※ファイル名には必ず拡張子を付けてください。(拡張子がない場合、PDFにページが作成されません。)</u>

## Step 6: File Upload (つづき)

| File 2 of 5       |                         |                                                                                                    |
|-------------------|-------------------------|----------------------------------------------------------------------------------------------------|
| File Name:        | table1.png              |                                                                                                    |
| File Size:        | 23К                     | Second product 1.0 per con<br>Table 1.0 per con<br>Table 1.0 per constraints of the second per constraints of the second per const |
| Image Dimensions: | 1440 x 1099             |                                                                                                    |
| Uploaded On:      | 13-Aug-2010             |                                                                                                    |
| Uploaded By:      | Thomas Author           |                                                                                                    |
| File Tags         | Table 1                 |                                                                                                    |
| req               | File Designation: Table |                                                                                                    |
|                   |                         |                                                                                                    |
|                   |                         |                                                                                                    |
| Caption / Legend: | •                       | Nextボタンを押します。                                                                                                    |
|                   | π Special Characters    |                                                                                                    |
|                   |                         |                                                                                                    |
|                   |                         | Next                                                                                                    |
|                   |                         |                                                                                                    |

#### File Tags

このイメージファイルにリンクさせたい論文本文中の文字を入力します。 例えば、"Fig. 1"と入力すれば、原稿をHTMLプルーフで見たときに本文ドキュメント内の"Fig. 1"という文字をクリック すると、このイメージファイルが表示されるようになります。

#### Caption / Legend

このイメージファイルについての <u>Figure Number</u> と <u>Caption / Legend</u>を入力します。 ※PowerPointファイルの場合は、ここに入力した内容がプルーフ用PDF/HTMLに表示されませんので、アップロードす るファイル内の上部に<u>Figure Number</u>と<u>Caption/Legend</u>を入力してください。 ※Figure LegendsはWord, Excel, 必ず本文ファイルにも記載してください。

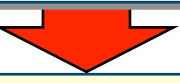

アップロードが完了すると、アップロードされたファイルが一覧表示されます。 リストの左にある「Order」プルダウンリストでファイルの掲載順を以下の通りに並べ換えます。 1)本文  $\rightarrow$  2) Table  $\rightarrow$  3) Figure

並べ替えが終わったら、Save File Orderボタンを押します。

|                            |                                           |                                                                                                    |                 |                 | 不要なこ<br>タンを挑 | ファイルは、必ず「Delete」ボ<br>押して削除してください。       |
|----------------------------|-------------------------------------------|----------------------------------------------------------------------------------------------------|-----------------|-----------------|--------------|-----------------------------------------|
| Type, Title,<br>& Abstract |                                           | Sa                                                                                                    | ave and Go Back | : ▶ Save ar     | nd Continue  |                                         |
| Attributes                 | My Files (Uploaded files cannot exceed 20 | оооок)                                                                                                    |                 |                 |              |                                         |
| Authors & Institutions     | Order File Name                           | File Designation req                                                                                           | Date            | Edit<br>Details | Delete       |                                         |
| Reviewers &                | 1  main document.docx (11K)               | Text                                                                                                    | 27-May-2011     |                 | $\mathbf{X}$ |                                         |
| ✓ Editors                  | Save File Order                           |                                                                                                    |                 | 🖸 HTML          | <b>₩</b> PDF |                                         |
| Comments                   |                                           |                                                                                                    |                 |                 |              |                                         |
| File Upload                | File Upload                               |                                                                                                    |                 |                 |              |                                         |
| Review &<br>Submit         | Upload new files:                         | esignation: Select:<br>esignation: Select:<br>esignation: Select:                                              | · · ·           |                 | さらに<br>前頁と   | │ ┃<br>こファイルを追加する場合は、<br>と同様の操作を繰り返します。 |
|                            |                                           |                                                                                                    |                 | 🚹 U             | pload Files  |                                         |
|                            |                                           |                                                                                                    |                 |                 |              | 1                                       |
|                            |                                           | الله عنه المعالم عنه المعالم المعالم المعالم المعالم المعالم المعالم المعالم المعالم المعالم المعالم المعالم ا | ave and Go Back | : ▶ Save ar     | nd Continue  | ]                                       |

13

# Step 7: Review & Submit

これまで登録した内容を確認します。

|                                                                                                    |                                                                     |                                                                                                    | ~                                                              |  |  |  |  |
|----------------------------------------------------------------------------------------------------|---------------------------------------------------------------------|----------------------------------------------------------------------------------------------------|----------------------------------------------------------------|--|--|--|--|
| Abstract                                                                                           | ✓ Save and Go Back ✓ Submit                                         |                                                                                                    |                                                                |  |  |  |  |
| Attributes                                                                                         | My Manuscript Informatio                                            | n                                                                                                    |                                                                |  |  |  |  |
| Authors & Institutions                                                                             | Step 1: Type, Title, &                                              | Abstract 🖉 Edit                                                                                                    |                                                                |  |  |  |  |
| <ul> <li>A Reviewers &amp; Editors</li> <li>Details &amp; Comments</li> <li>File Upload</li> </ul> | Manuscript Type<br>Title:<br>Durning Head:<br>Abstract:             | Eしく登録されている箇所には、チェックマークが付き<br>ます。正しくない箇所には×が付きますので、そのStep<br>こ戻って修正をします。                                                                                                    | <u>z</u>                                                       |  |  |  |  |
|                                                                                                    | Step 2: Attributes                                                  | C Edit                                                                                                    | Edit                                                           |  |  |  |  |
|                                                                                                    | Keywords: Keywords                                                  | 1= , Keywords2= , Keywords3=                                                                                                    | Edit                                                           |  |  |  |  |
|                                                                                                    | Step 3: Authors & Ins                                               | titutions 🖉 Edit                                                                                                    |                                                                |  |  |  |  |
|                                                                                                    | 1. Author, Tom                                                      |                                                                                                    |                                                                |  |  |  |  |
|                                                                                                    | Step 4: Reviewers & I                                               | Editors 🖉 Edit                                                                                                    |                                                                |  |  |  |  |
|                                                                                                    | My Reviewers: No Re                                                 | eviewers Entered                                                                                                    |                                                                |  |  |  |  |
|                                                                                                    |                                                                     | Yes         No         If yes, what is the manuscript ID of the previous submission?         Confirm the following:         Confirm that the manuscript has been submitted solely to this in press, or submitted elsewhere.         Confirm that all the research meets the ethical guidelines, increquirements of the study country.         Do you have any conflict of interest?         Yes         No         If yes, please state:         ✓         Step 6: File Upload         1. document.doc         2. table1.xls         3. Figure1.gif         ✓         Step 7: Review & Submit         PF         Yiew MedLine Format | journal and is not published,<br>luding adherence to the legal |  |  |  |  |
| PDFボ<br>PDF画<br>プリント<br>る」を選<br>すべて<br>して投                                                         | ジタンを押し、査<br>面では論文中に<br>して確認する場合に<br>選んで印刷してくださ<br>の項目にチェック<br>稿します。 | 売用ファイルを確認します。<br>文字化け等がないかを必ずご確認ください。<br>、印刷のオプションで「ページの拡大/縮小」で「用<br>い。<br>7が入ったら、画面最下部の 「Submit」ボク                                                                                                    | 低に合わせ                                                          |  |  |  |  |

# Submit 完了

| Journal of Toxicologic Pathology JSTP                  | · · · · · · · · · · · · · · · · · · ·                          | Edit Account   Instructions & Forms   Previous   Get Help Now |
|--------------------------------------------------------|----------------------------------------------------------------|---------------------------------------------------------------|
| The Japanese Society of Toxicologic Pathology          |                                                                | SCHOLARONE <sup>™</sup>                                       |
|                                                        |                                                                | Manuscripts                                                   |
| Main Menu → Author Dashboard → Submission Confirmation |                                                                |                                                               |
| Site under configuration.                              |                                                                | Steppart Aprova as Taxa Automa                                |
| Submission                                             |                                                                |                                                               |
| Confirmation                                           |                                                                |                                                               |
| Thank you for si                                       | ubmitting your manuscript to Journal of Toxicologic Pathology. |                                                               |
|                                                        | · · · · · · · · · · · · · · · · · · ·                          |                                                               |
|                                                        |                                                                |                                                               |
|                                                        |                                                                |                                                               |
| Mar                                                    | nuscript ID: JSTP-2011-0005                                    |                                                               |
|                                                        | Title: Title                                                   |                                                               |
|                                                        | Authors: Author, Tom                                           |                                                               |
| Date                                                   | Submitted: 08-Jun-2011                                         |                                                               |
|                                                        | 冯 Print                                                        | Return to Dashboard                                           |
|                                                        |                                                                |                                                               |
|                                                        |                                                                |                                                               |

|          | Submit 完了です。                                                                                                    |
|----------|----------------------------------------------------------------------------------------------------|
| ①<br>※   | Submit完了の通知メールが送信されますのでご確認下さい。<br>通知メールが届かない場合は投稿が完了していない恐れがございますので、編<br>集部(jtp@ipec-pub.co.jp)までメールでお問い合わせください。 |
| 2        | Return to Dashboardを押して、Author Dashboardに戻ります。                                                                   |
| 【重<br>投稿 | 重要】<br><sup>高後、</sup> ブラウザの "戻る"ボタンを使用して修正操作をすると、論文が正しく投稿<br>されませんので、絶対に行わないようご注意ください。                           |

## Revised Manuscriptの作成

### 修正論文 を作成するには、以下の手順に従ってください。

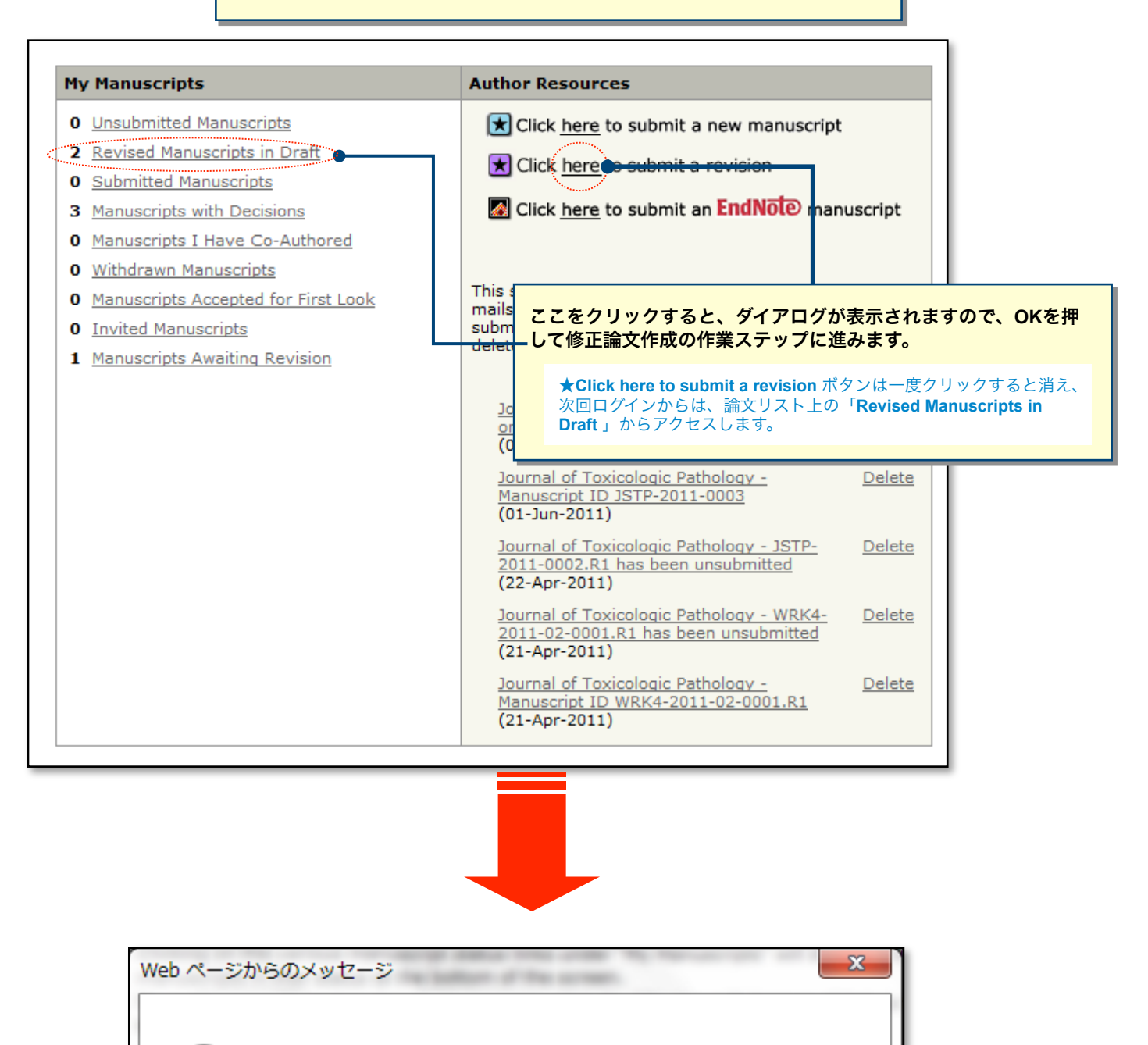

A draft of your revision will now be placed in the 'Revised Manuscripts in Draft' list in your Author Center. Please note that some large manuscripts may require up to 90 seconds to complete this action. If you do not wish to create a draft revision, click the 'Cancel' button, otherwise, click 'OK.'

OK

キャンセル

## Decision Letterへの回答

| View and                             |                                                                                                    |                                                                                                    |  |  |  |
|--------------------------------------|----------------------------------------------------------------------------------------------------|----------------------------------------------------------------------------------------------------|--|--|--|
| Decision<br>Letter                   |                                                                                                    | Save and Continue                                                                                                    |  |  |  |
| ✓2 <u>Type, Title,</u><br>& Abstract | Decision Letter                                                                                                    |                                                                                                    |  |  |  |
| Attributes                           | Dear Author: Manuscript ID JSTP-2011-0003 entitled "Title" which you submitted to the Journal of Toxicologic Pathology, has been reviewed. The comments of the reviewer(s) are included at the bottom of this letter.                                                                                                    |                                                                                                    |  |  |  |
| Authors & <u>Institutions</u>        | The reviewer(s) have recommended publication, but also s<br>manuscript. Therefore, I invite you to respond to the revie                                                                                                    | suggest some minor revisions to your<br>ewer(s)' comments and revise your manuscript.                                                     |  |  |  |
| Details & Comments                   | To revise your manuscript, log into http://mc.manuscripto<br>where you will find your manuscript title listed under "Man<br>"Create a Revision." Your manuscript number has been ap                                                                                                    | entral.com/jstp and enter your Author Center,<br>uscripts with Decisions." Under "Actions," click on<br>opended to denote a revision.     |  |  |  |
| File Upload                          | You will be unable to make your revisions on the originally<br>revise your manuscript using a word processing program a<br>highlight the changes to your manuscript within the docum<br>Word or by using bold or colored text.                                                                                                    | y submitted version of the manuscript. Instead,<br>and save it on your computer. Please also<br>ent by using the track changes mode in MS |  |  |  |
| <u>submit</u>                        | Once the revised manuscript is prepared, you can upload it and submit it through your Author Center.                                                                                                    |                                                                                                    |  |  |  |
|                                      | When submitting your revised manuscript, you will be able to respond to the comments made by the<br>reviewer(s) in the space provided. You can use this space to document any changes you make to the<br>original manuscript. In order to expedite the processing of the revised manuscript, please be as specific as<br>possible in your response to the reviewer(s). |                                                                                                    |  |  |  |
|                                      | IMPORTANT: Your original files are available to you when you upload your revised manuscript. Please delete any redundant files before completing the submission.                                                                                                    |                                                                                                    |  |  |  |
|                                      | Because we are trying to facilitate timely publication of manuscripts submitted to the Journal of Toxicologic<br>Pathology, your revised manuscript should be uploaded as soon as possible. If it is not possible for you to<br>submit your revision in a reasonable amount of time, we may have to consider your paper as a new<br>submission.                        |                                                                                                    |  |  |  |
|                                      | Once again, thank you for submitting your manuscript to the Journal of Toxicologic Pathology and I look forward to receiving your revision.                                                                                                    |                                                                                                    |  |  |  |
|                                      | Sincerely,<br>Editor in Chief, Journal of Toxicologic Pathology                                                                                                    |                                                                                                    |  |  |  |
|                                      | Editor's Comment to Author:<br>Editor: 1                                                                                                    |                                                                                                    |  |  |  |
|                                      | Comments to the Author:<br>Comments to the Author                                                                                                    |                                                                                                    |  |  |  |
|                                      | Reviewer(s)' Comments to Author:<br>Reviewer: 1<br>Comments to the Author<br>Comments to the Author                                                                                                    |                                                                                                    |  |  |  |
|                                      | Reviewer: 2<br>Comments to the Author                                                                                                    |                                                                                                    |  |  |  |
|                                      | Comments to the Author         審査結果を確認の上、査読コメントに対する修正内容を           Deliate Deliate フレーナオ         Deliate フレーナオ                                                                                                    |                                                                                                    |  |  |  |
|                                      | req Response to Decision Letter                                                                                                    | Point by Point CAJUE 9.                                                                                                    |  |  |  |
|                                      | *この欄には修正原稿ファイルはアップロードしないでください。                                                                                                    |                                                                                                    |  |  |  |
|                                      |                                                                                                    | <b>↓</b>                                                                                                    |  |  |  |
|                                      |                                                                                                    | Files attached                                                                                                    |  |  |  |
|                                      | Attach a File: 参照                                                                                                    | File Name Delete                                                                                                    |  |  |  |
|                                      | 🕖 Attach                                                                                                    |                                                                                                    |  |  |  |
|                                      |                                                                                                    | Save and Continue                                                                                                    |  |  |  |
|                                      | 1                                                                                                    |                                                                                                    |  |  |  |
|                                      |                                                                                                    |                                                                                                    |  |  |  |
|                                      | 1 1 1 1 1 1 1 1 1 1 1 1 1 1 1 1 1 1 1                                                                                                    | Save and Continueを押して、                                                                                                    |  |  |  |
|                                      |                                                                                                    | 次の作業ステップに進みます。                                                                                                    |  |  |  |
|                                      |                                                                                                    |                                                                                                    |  |  |  |
|                                      |                                                                                                    |                                                                                                    |  |  |  |
|                                      |                                                                                                    |                                                                                                    |  |  |  |
|                                      |                                                                                                    |                                                                                                    |  |  |  |
|                                      | <b>V</b>                                                                                                    |                                                                                                    |  |  |  |

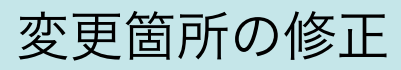

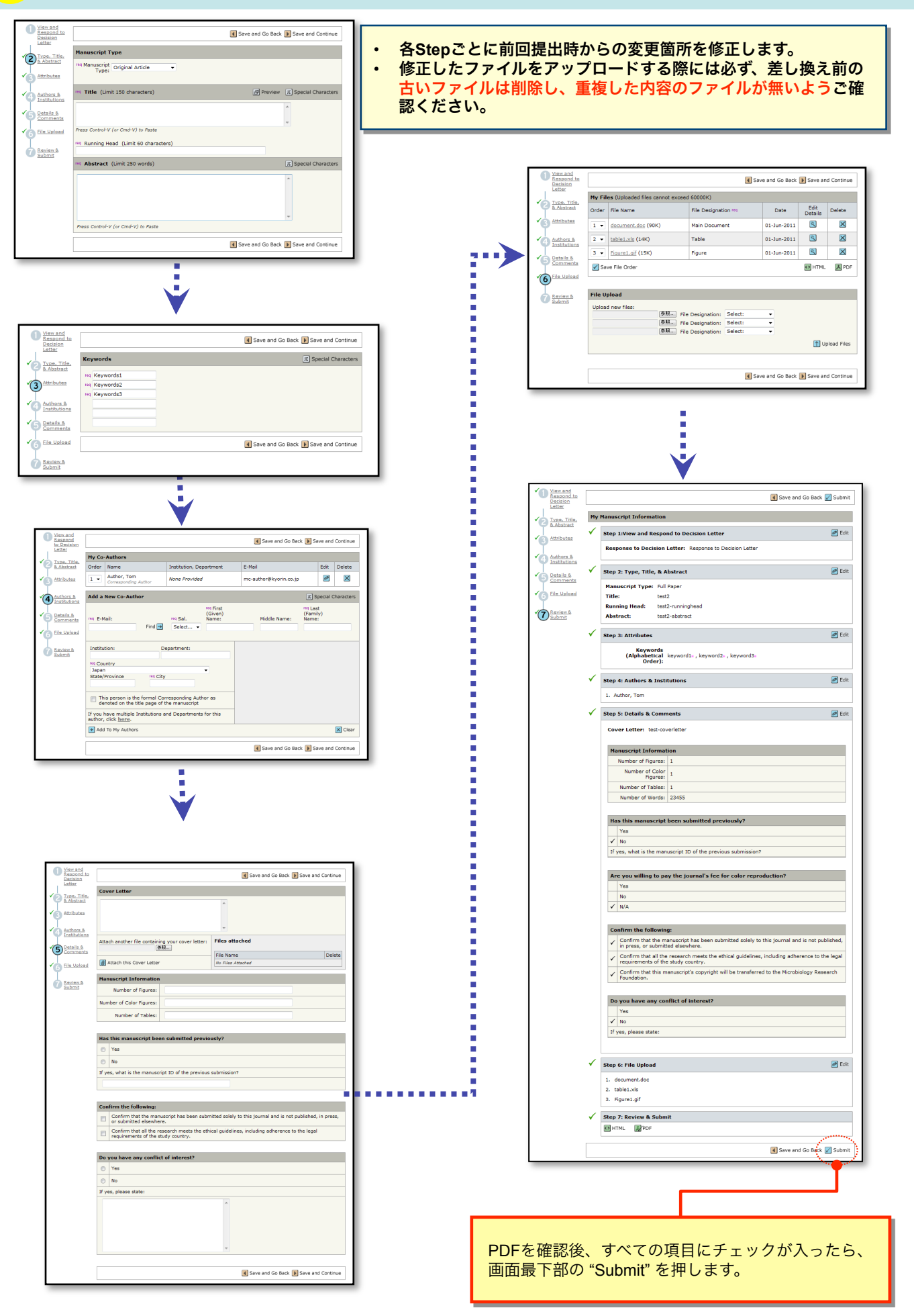

#### Submission Confirmation

Thank you for submitting your revised manuscript to Journal of Toxicologic Pathology.

| Manuscript ID:  | JSTP-2011-0003.R1 |          |       |                       |
|-----------------|-------------------|----------|-------|-----------------------|
| Title:          | Title             |          |       |                       |
| Authors:        | Author, Tom       |          |       |                       |
| Date Submitted: | 01-Jun-2011       |          |       |                       |
|                 |                   | <b>a</b> | Print | D Return to Dashboard |

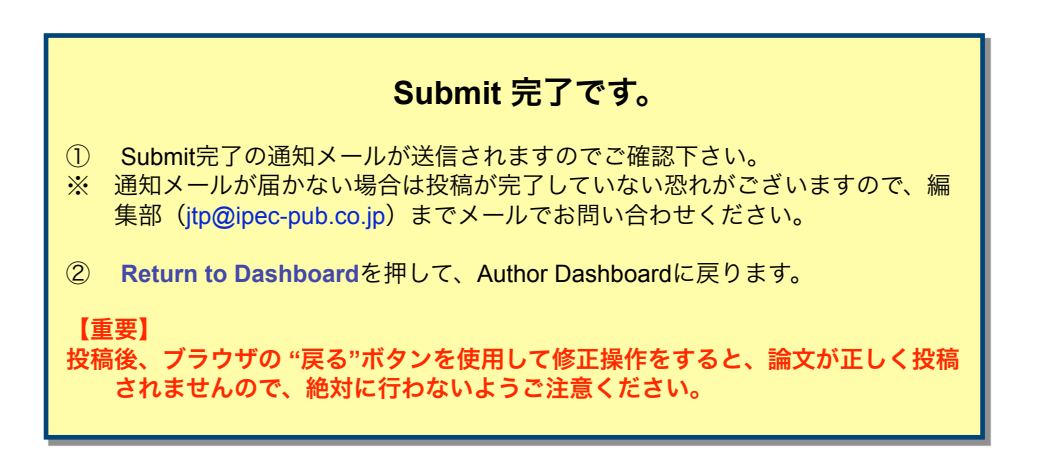